# **CALCULATRICE ET STATISTIQUE**

## CALCULATRICES TEXAS INSTRUMENT

## I MISE EN ROUTE

- ▶ Pour accéder au menu statistique appuyer sur la touche  $\boxed{STAT}$ .
- ▶ Dans ce document, les touches sur lesquelles on doit appuyer sur la calculatrice seront encadrées, comme STAT, ci dessus.
- Les données statistiques, seront saisies dans des colonnes, notées  $L_1, L_2, etc...$ ; la colonne  $L_1$  recevra, par exemple, les modalités ( $x_i$ ) et  $L_2$  les effectifs  $n_i$  ou les fréquences  $f_i$ .

# **II STATISTIQUE A UNE VARIABLE**

#### 1. Saisie des données (Edit)

En préalable, il faut s'assurer que la machine ne comporte aucune ancienne donnée ; pour celà, on va systématiquement, avant chaque nouveau calcul, effacer les listes.

- On selectionne : 2nd MEM 4 soit ClrAllLists, la machine répond : DONE ; on peut aussi choisir de vider seulement certaines listes par la procédure suivante :
- Appuyer sur la touche STAT
- Dans le menu déroulant selectionner 4 : CLRLIST, donc taper : 4
- puis pour vider  $L_1$  et  $L_2$ , taper : 2nd 1 2, la machine répond : DONE
- Appuyer sur la touche STAT
- Dans le menu déroulant selectionner 1:EDIT, donc taper : 1

|   | EEC:           | CALC<br>it…     | TESTS |
|---|----------------|-----------------|-------|
| 2 | 2 Sor<br>S Sor | ∼tA(<br>∽tD(    |       |
| 0 | Set            | ∼Lıst<br>:UpEdi | tor   |
|   |                |                 |       |

- Rentrer les  $x_i$  dans  $L_1$ , en tapant ENTER après chaque valeur ( $ou \downarrow CCCC$ ).
- Taper  $\rightarrow$  pour accéder à  $L_2$  et rentrer les effectifs.
- Appuyer sur la touche |STAT|
- 2. Calculs avec les listes :
  - a. Exemple : si les modalités sont dans L1 et les effectifs dans L2, on peut faire afficher les  $n_i x_i$  dans la liste L3 par la procédure suivante : on met le nom de la liste L3 en surbrillance en se plaçant dessus et dans la ligne d'édition (en bas de l'écran) où est écrit L3 = on tape : 2nd  $1 \times 2nd$   $2 \times 2nd$   $2 \times 2nd$

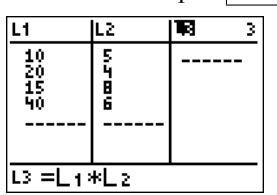

b. Fonctions de liste:

Vous obtenez avec la fonction **cumSum** les effectifs cumulés croissants.

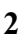

| NAMES DE         | MATH |
|------------------|------|
| <b>MB</b> SortA( |      |
| 2:SortD(         |      |
| 3:dim(           |      |
| 4:Fill(          |      |
| 5:0007           |      |
| 6° cum Cum (     |      |
| IS CUMPLY        |      |
| /∳∆L1SU\         |      |

c. Fonctions Math

Avec la fonction sum vous obtenez la somme des termes d'une liste.

| NAMES OPS         | N EN E |
|-------------------|--------|
| <b>∭⊡</b> min(    |        |
| 2∎max(,           |        |
| Simean(           |        |
| Hendlank<br>Staum |        |
| A speed (         |        |
| 7.Let dDour       |        |
| ILARONDEA/        |        |

- 3. Exécuter les calculs directement : Taper  $\rightarrow$  pour accéder au menu Calcul : *CALC* 
  - Dans le menu déroulant selectionner 1 VAR STATS, donc taper : 1
  - Pour indiquer que vos données sont dans  $L_1$  et  $L_2$ , taper : 2nd  $1 \ \overline{2nd} 2 \ ENTER$ , en donnant systématiquement \_ **d'abord** la liste des  $x_i$  puis ensuite celle des effectifs  $n_i$ .
  - La machine affiche  $\overline{x}$ ,  $\sum x_i$ , et deux écart-type : celui que nous utiliserons est  $\sigma_X$  calculé en considérant que les données constituent la population entière et donné par la formule du cours  $\sigma_X = \sqrt{\frac{1}{n} \sum n_i (x_i - \overline{x})^2}$  et  $S_X$  appelé l'écart-type de l'écart-type de la population  $(S_X = \sqrt{\frac{1}{n-1} \sum n_i (x_i - \overline{x})^2} = \sqrt{\frac{n}{n-1}} \sigma_X)$ , onfin la médiere et l'effectificatel

enfin la médiane et l'effectif total n.

| EDIT <b>Main</b> Tests | 1-Var Stats | Lı,L 1-Var Stats         |
|------------------------|-------------|--------------------------|
| 🔃 1-Var Stats          | 2           | x=21.30434783            |
| 2:2-Var Stats          |             | Σ×=490                   |
| 3:Med-Med              |             | Σ×2=13500                |
| 4:LinRe9(ax+b)         |             | Sx=11.79535649           |
| 5:QuadRe9              |             | _σx <u>=1</u> 1.53608623 |
| 6:CubicRe9             |             | ↓n=23                    |
| 7↓QuartRe9             |             |                          |

# **III STATISTIQUE A DEUX VARIABLES**

1. Calculs des paramètres

| EDIT <b>CIUE</b> TESTS<br>1:1-Var Stats<br>3:Med-Med<br>4:LinRe9(ax+b)<br>5:QuadRe9<br>6:CubicRe9<br>74QuartRe9 | 2-Var Stats L1,L<br>2                                                                 |
|----------------------------------------------------------------------------------------------------|---------------------------------------------------------------------------------------|
| 2-Var Stats<br>X=21.25<br>Σx=85<br>Σx²=2325<br>Sx²13.1497782<br>σx=11.38804197<br>↓n=4<br>■                     | 2-Var Stats<br>↑n=4<br>y=5.75<br>Σy=23<br>Σy=141<br>Sy=1.707825128<br>↓σy=1.479019946 |

2. Regression

| EDIT <b>ENE</b> TESTS<br>1:1-Var Stats<br>2:2-Var Stats<br>3:Med-Med<br>MBLinRe9(ax+b)<br>5:QuadRe9 | LinRe9(ax+b) L1,<br>L2 | LinRe9<br>9=ax+b<br>a=.0024096386<br>b=5.698795181<br>r²=3.442341e-4<br>r=.0185535463 |
|----------------------------------------------------------------------------------------------------|------------------------|---------------------------------------------------------------------------------------|
| 6:CubicRe9<br>7↓QuartRe9                                                                            |                        |                                                                                       |

# CALCULATRICE ET STATISTIQUE

## CALCULATRICES CASIO

## IV STATISTIQUE A UNE VARIABLE

On utilise le menu STAT.

- 1. On commence par effacer les listes en utilisant la séquence : MENU STAT EXE DELA; on sélectionne alors la colonne à vider puis on tape YES EXE.
- 2. On édite alors les données en entrant par exemple les modalités  $x_i$  dans  $L_1$  et les effectifs  $n_i$  dans  $L_2$  (il faut évidemment retenir la liste dans laquelle on a édité les  $x_i$  et celles où on a édité les  $n_i$  (fréquences pour la calculatrice) car on va devoir renseigner la calculatrice dans l'étape suivante (*SET*).
- 3. Calculs Statistiques

Il faut avant tout configurer la calculatrice en accédant au commandes :  $\boxed{CALC}$   $\boxed{SET}$  et indiquer où sont les modalités et les effectifs, soit dans notre exemple :  $\begin{cases} 1 Var \ X \ List : \ List \ 1 \ Var \ Freq : \ List \ 2 \end{cases}$ , puis  $\boxed{EXE}$ , Freq signifiant aussi bien  $n_i$  que  $f_i$ . Par défaut les effectifs sont pris égaux à 1.

4. On obtient alors les résultats par la commande :  $\boxed{1 \ Var}$ . La calculatrice donne deux écart-type ; nous utiliserons  $\sigma_n = \sqrt{\frac{1}{n} \sum n_i (x_i - \overline{x})^2}$ , en considérant que nos données constituent toute la population. Si l'on ne dispose que d'un échantillon et non de la population entière, on utilise  $\sigma_{n-1} = \sqrt{\frac{1}{n-1} \sum n_i (x_i - \overline{x})^2}$  qui désigne l'écart-type de l'échantillon et constitue une estimation de l'écart-type inconnu de la population.

# V STATISTIQUE A DEUX VARIABLES

1. La procédure est la même, avec obligation de vider les anciennes listes et de configurer la calculatrice en accédant au commandes :

|                                 | 2 Var X List : List 1 |      |     |
|---------------------------------|-----------------------|------|-----|
| $CALC   SET  $ , puis $\langle$ | 2 Var Y List : List 2 | puis | EXE |
|                                 | 2 Var Freq: 1         |      |     |

2. Regression

Après avoir rentré les données, et configuré la calculatrice comme expliqué ci-dessus, on affiche les résultats par la commande REG X.

### DENOMBREMENT

## VI TEXAS INSTRUMENT

Les fonctions de dénombrement sont dans le menu MATH :

| MATH NUM CPX <b>1285</b><br>2:nPr<br>3:nCr<br>4:!<br>5:randInt(<br>6:randNorm(<br>7:randBin( | 10     | nCr | 5    |     |   |   |       |
|----------------------------------------------------------------------------------------------|--------|-----|------|-----|---|---|-------|
| On a tapé successivement                                                                     | nt : [ | 10  | MATH | PRB | 3 | 5 | ENTER |

## VIICASIO

On accède au menu probabilité dans le *MENU RUN* par la commande *OPTN PRB*